# การบันทึกข้อมูลโครงการหลังอนุมัติ

| <u>วิธีการเข้าเมนูบันทึกควา</u> ร | <u>มร่วมมือ</u>                                |                    |                                  |             |  |  |  |  |  |  |  |
|-----------------------------------|------------------------------------------------|--------------------|----------------------------------|-------------|--|--|--|--|--|--|--|
| สามารถเลือกเข้าเมนูได้ด้          | งนี้                                           | ห่                 | หรือ 2. คลิกเลือกจากจำนวนโครงการ |             |  |  |  |  |  |  |  |
|                                   |                                                | ที่                | อยู่ระหว่างการดำเนิง             | แงาน        |  |  |  |  |  |  |  |
| โครงการที่สนับสนุน 🦳              | Dathbard<br>1. คลิกเลือก <b>โครงการที่ดูแล</b> |                    |                                  |             |  |  |  |  |  |  |  |
| 📄 โครงการที่ได้รับการสนับสนุบ     |                                                | อยู่ระหว่างดำเนินง | โครงการปิดแล้ว                   | ร่างโครงการ |  |  |  |  |  |  |  |
| 🖿 โครงการที่ดูแล                  | **จำนวนโครงการในการดูแลของท่าน                 | 79 โครงการ         | 0 โครงการ                        | 0 โครงการ   |  |  |  |  |  |  |  |
| 🖿 มติอนุกรรมการภาค/จังหวัด        |                                                |                    | จำนวน                            |             |  |  |  |  |  |  |  |
| 📄 มติอนุกรรมการโครงการ            | **จำนวนงานในกล่องงานคุณมีค้างอยู่              |                    | 0 รายการ                         |             |  |  |  |  |  |  |  |
|                                   |                                                |                    |                                  |             |  |  |  |  |  |  |  |

### **รูปที่ 17**แสดงการเข้าเมนูบันทึกความร่วมมือ

<u>ค้นหาโครงการโดยใส่เงื่อนไขและกดแสดงรายการ</u>

| ข้อมูลรายการโครงการที่ดูแล                                                                                                    | 3                                                       | 1. เลือกใส่             | เงื่อนไขการ        | ค้นหา เช่น | ค้นหาจากเ    | ไงบประมา         |  |  |  |  |
|----------------------------------------------------------------------------------------------------|---------------------------------------------------------|-------------------------|--------------------|------------|--------------|------------------|--|--|--|--|
| ด้นหาข้อความจาก                                                                                                    |                                                         |                         |                    |            |              |                  |  |  |  |  |
| ด้นหาจากวันที่                                                                                                    | 🛄 ถึงวันที่ 📃 🗰 ⊙ วันที่อนุมัติ                         | ค้นหาจากจังหวัด เป็นต้น |                    |            |              |                  |  |  |  |  |
| ด้นหาจำนวนเงินอนุมัติ                                                                                                    | บาท                                                     |                         |                    |            |              |                  |  |  |  |  |
| ด้นหาปังบประมาณ                                                                                                    |                                                         | -                       | <b>~</b>           |            |              |                  |  |  |  |  |
| ด้นหาจากจังหวัด                                                                                                    | 2. กดแสดงรายการ                                         |                         |                    |            |              |                  |  |  |  |  |
| สถานะโครงการ                                                                                                    | ACTIVE                                                  |                         |                    |            |              |                  |  |  |  |  |
|                                                                                                    | แสดงรายการ ยกเล็ก                                       |                         |                    |            |              |                  |  |  |  |  |
| No. รหัสโครงกา<br>เป็นของการเป็นของการเป็นของกา<br>เป็นของการเป็นของการเ<br>เป็นของการเป็นของการเป็นของการเป็นของการเป็นของการเป็นของการเป็นของการเป็นของการเป็นของการเป็นของการเป็นของการเส | หร ชื่อโครงการ                                          | วันที่อนุมัติ           | รหัสโครงการ<br>แบ่ | จังหวัด    | งเประมาณ     | สถานะ<br>โครงการ |  |  |  |  |
| 🗌 🗀 1. E03                                                                                                    |                                                         | 21/01/12                | 871007             | กรุงเทพฯ   | 5,000,000.00 | ACTIVE           |  |  |  |  |
| □ □ 2. 720 3.                                                                                                    | . คลิก 💻 ตามชื่อโครงการที่ปรากฏ 🛛 👘                     | 20/12/11                | 720001             | กรุงเทพฯ   | 3,100,000.00 | ACTIVE           |  |  |  |  |
| 3. 871                                                                                                    |                                                         | 20/09/11                | 871014             | สิงห์บุรี  | 1,200,000.00 | ACTIVE           |  |  |  |  |
| 🗆 🗀 4. E0400                                                                                                    | โครงการแก้ไขปัญหาที่ดิน ต.ปะแต อ.ยะหา จ.ยะลา            | 26/08/11                | E0400021           | ยะลา       | 100,000.00   | ACTIVE           |  |  |  |  |
| □ 📮 5. E0400022                                                                                                    | โครงการแก้ไขปัญหาที่ดิน ต.สำหะยา อ.เมือง จ.ยะลา         | 26/08/11                | E0400022           | ยะลา       | 100,000.00   | ACTIVE           |  |  |  |  |
| □ 📮 6. E0400023                                                                                                    | โครงการแก้ไขปัญหาที่ดิน ต.โกตาบารู อ.รามัน จ.ยะลา       | 26/08/11                | E0400023           | ยะลา       | 100,000.00   | ACTIVE           |  |  |  |  |
| 🗌 🖾 7. E0400024                                                                                                    | โครงการแก้ไขปัญหาที่ดิน ต.บือมัง อ.รามัน จ.ยะลา         | 26/08/11                | E0400024           | ยะลา       | 100,000.00   | ACTIVE           |  |  |  |  |
| □ 📮 8. E0400025                                                                                                    | โครงการแก้ไขปัญหาที่ดิน ต.กรงปีนัง อ.กรงปีนัง จ.ยะลา    | 26/08/11                | E0400025           | ยะลา       | 100,000.00   | ACTIVE           |  |  |  |  |
| 🖸 📮 9. E0400026                                                                                                    | โครงการแก้ไขปัญหาที่ดิน ต.ดันหยงลิมอ อ.ระแงะ จ.นราธิวาส | 26/08/11                | E0400026           | นราธิวาส   | 100,000.00   | ACTIVE           |  |  |  |  |
| 🔲 🗀 10. E0400027                                                                                                    | โครงการแก้ไขปัญหาที่ดิน ด.กะลุวอ อ.เมือง จ.นราธิวาส     | 26/08/11                | E0400027           | นราธิวาส   | 100,000.00   | ACTIVE           |  |  |  |  |
|                                                                                                    | โครงการแก้ไขปัญหาที่ดิบ ๆ โละวด ฉ แว้ง ฉ บราริวาส       | 26/08/11                | E0400028           | มราธิวาส   | 100 000 00   | ACTIVE           |  |  |  |  |

**รูปที่ 18** การค้นหาเพื่อเลือกโครงการ

#### <u>บันทึกข้อความร่วมมือ</u>

| Projects Manag                | JAPS<br>gement And Pay<br>aanganseuu saue | ment Sysi    | tem<br>ลาง <u> กล่องงา</u> | <u>น  หน้ามตือนุกร</u> ะ | ามการภาณ  | ล/จังหวัด <mark>∣หน้าม</mark> ย่ | จือนุกรรมการโค | <u>เรงการ</u> | 6           | สถาบันพัฒ<br>Commun<br>ผู้ใช้ระบ | มนาองค์กรชุม<br>ity Organizati<br>บ:ผู้ดูแลระ | มชน(องค์เ<br>ons Deve<br>บบ ศูนย์ | การมหาชน)พอช.<br>lopment Institute<br>ข้อมูลฯ |
|-------------------------------|-------------------------------------------|--------------|----------------------------|--------------------------|-----------|----------------------------------|----------------|---------------|-------------|----------------------------------|-----------------------------------------------|-----------------------------------|-----------------------------------------------|
| โครงการ                       | 871003 โครงการที่เ                        | เฟชมชนที่ประ | สบภัยน้ำท่วม               |                          |           |                                  |                |               |             |                                  |                                               |                                   |                                               |
| รหัสโครงการแม่                |                                           |              |                            | 1 ๑๑ิภ                   | เลือก     | า้เเกิกด                         | റവം            | เสือ          |             |                                  |                                               |                                   |                                               |
| งบประมาณที่ขอ                 | 500,000.00                                |              |                            | <b>1.</b> 1/16/11        | P.81.ET I | บนทกท                            | 1919.99        | เมย           |             |                                  |                                               |                                   |                                               |
| งบประมาณอนุมัติ               | 500,000.00                                |              |                            |                          |           |                                  |                |               |             |                                  |                                               |                                   |                                               |
| วันที่อนุมัติ                 | 04/11/2553                                |              |                            |                          |           |                                  |                |               |             |                                  |                                               |                                   |                                               |
| บันทึกความร่วมมือ             |                                           |              |                            |                          | /         |                                  |                |               |             |                                  |                                               |                                   |                                               |
| สนถานะปัจจุบัน                | ACTIVE                                    |              |                            | $\sim$                   |           |                                  |                |               |             |                                  |                                               |                                   |                                               |
| 1.ข้อมูลเบื้องต้น*            | 2.กิจกรรมโคร                              | งการ* 3      | 3.บันทึกควา                | มร่วมมือ 4               | .องค์กรตุ | มู้รับประโยชน์                   | 5.พื้นที่ดำเน  | นินงาน        | 6.มติการอนุ | กรรมการ                          | 7.โครงกา                                      | ารย่อย                            |                                               |
| 8.บัญชีรับเงิน                | 9.แผนการเบิกจ่าย                          | 10.ian       | สารแนบ                     | 11.บันทึกข้อต            | จวาม      | 12.ຕົດຕາມກາ                      | รดำเนินงาน     | 13.ขย         | ายระยะเวลา  | 14.การปี                         | ด/ยกเลิก                                      | 15.ก่า                            | หนดสิทธิผู้ใช้                                |
| <mark>3.บันทึกความร่วม</mark> | มือ                                       |              |                            |                          |           |                                  |                |               |             |                                  |                                               |                                   |                                               |
| งบประมาณโครงการ               | •                                         | 500,000.00   | )                          |                          |           |                                  |                |               |             |                                  |                                               |                                   |                                               |
| เลขที่ความร่วมมือ*            |                                           |              |                            |                          |           |                                  |                |               |             |                                  |                                               |                                   |                                               |
| วันที่ทำ MOU*                 |                                           |              |                            |                          |           |                                  | <b>2.</b> บั   | ันทึกข่       | ข้อมูล      |                                  |                                               |                                   |                                               |
| วันที่เริ่มดำเนินงาน*         |                                           |              |                            |                          |           |                                  |                |               | 2           |                                  |                                               |                                   |                                               |
| วันที่สิ้นสุด*                |                                           |              |                            |                          |           |                                  |                | _             |             |                                  |                                               |                                   |                                               |
| * เมิกงวดเงิ                  | น ครั้งที่ 1 สานวนเงิน                    | 0.00         | วันที่                     |                          |           |                                  |                |               |             |                                  |                                               |                                   |                                               |
| เบิกงวดเงิ                    | น ครั้งที่ 2 สานวนเงิน                    | 0.00         | วันที่                     |                          |           | $\square$                        |                |               |             |                                  |                                               |                                   |                                               |
| เบิกงวดเงิ                    | น ครั้งที่ 3 สานวนเงิน                    | 0.00         | วันที่                     |                          | 4         |                                  |                |               |             |                                  |                                               |                                   |                                               |
| เบิกงวดเงิ                    | น ครั้งที่ 4 สานวนเงิน                    | 0.00         | วันที่                     |                          |           |                                  |                |               |             |                                  |                                               |                                   |                                               |
| เบิกงวดเงิ                    | น ครั้งที่ 5 สานวนเงิน                    | 0.00         | วันที่                     |                          |           |                                  |                |               |             |                                  |                                               |                                   |                                               |
|                               |                                           | บันทึก       |                            |                          |           |                                  |                |               |             |                                  |                                               |                                   |                                               |

**รูปที่ 19** การบันทึกความร่วมมือ (MOU)

<u>องค์กรผู้รับประโยชน์</u>

| Projects Mana<br>พน้าหลัก (เข้าระบบ | AAPS<br>gement And Payment<br>[פפחקזחקצעע] אין אין אין אין אין אין אין אין אין אין | System<br><u>กรกลาง  กล่องงาน  หน้าม</u> | ตือนุกรรมการภาค | สถาบันพัฒนาองค์กรชุมชน(องค์การมหาชน)พอช.<br>Community Organizations Development Institute<br>ผู้ใช้ระบบ : ผู้ดูแลระบบ ศูนย์ข้อมูลฯ<br>/รังหวัด  หน้ามต้อนกรรมการโครงการ |
|-------------------------------------|------------------------------------------------------------------------------------|------------------------------------------|-----------------|----------------------------------------------------------------------------------------------------|
| โครงการ                             | 871003 โครงการพื้นฟุชุมชน                                                          | ที่ประสบภัยน้ำท่วมภาคกรุงเ               | ทพป             |                                                                                                    |
| รหัสโครงการแม่                      |                                                                                    |                                          |                 | 1. คลิกเลือก <b>องค์กรผ้รับประโยชน์</b>                                                                                                    |
| งบประมาณที่ขอ                       | 500,000.00                                                                         |                                          |                 | a                                                                                                    |
| งบประมาณอนุมัติ                     | 500,000.00                                                                         |                                          |                 |                                                                                                    |
| วันที่อนุมัติ                       | 04/11/2553                                                                         |                                          |                 | z 2. คลิกปุ่ม เปิดหน้าต่างเพิ่มรายการ                                                                                                    |
| บันทึกความร่วมมือ                   |                                                                                    |                                          |                 | q                                                                                                    |
| สนถานะปัจจุบัน                      | ACTIVE                                                                             |                                          |                 |                                                                                                    |
| 1.ข้อมูลเบื้องต้น                   | * 2.กิจกรรมโครงการ*                                                                | 3.บันทึกความร่วมมือ                      | 4.องค์กรผู้     | รับประโยชน์ 5.พื้นที่ดำเนินงาน 6.มติการอนุการย่อย                                                                                                    |
| 8.บัญชีรับเงิน                      | 9.แผนการเบิกจ่าย 10                                                                | .เอกสารแนบ 11.บัน                        | ทึกข้อความ      | 12.ติดตามการดำเนินงาน 13.ขยายระยะเวลา 14.การษ 15.กำหนดสิทธิผู้ใช้                                                                                                    |
| 4.องค์กรผู้รับประ                   | โยชน์                                                                              |                                          |                 |                                                                                                    |
| ลบรายการ                            |                                                                                    |                                          |                 | เปิดหน้าต่างเพิ่มรายการ                                                                                                    |
|                                     |                                                                                    |                                          |                 |                                                                                                    |

**รูปที่ 20** การบันทึกองค์กรผู้รับประโยชน์

| Projects Management And Payment System                                                              | สถาบับพัฒนาองค์กรชุมชน(องค์การมหาชน)พอช.<br>Community Organizations Development Institute<br>ผู้ไช้ระบบ : ผู้ดูแลระบบ ศูนย์ข้อมูลฯ |
|----------------------------------------------------------------------------------------------------|----------------------------------------------------------------------------------------------------|
| โครงการ 871003 โครงการพื้นฟุชุมชนที่ประสบภัยน้ำท่วมภาคกรุงเทพปริมณฑลและตะวันออก<br>รหัสโครงการแม่   |                                                                                                    |
| งบประมาณที่ขอ 500,000.00<br>งบประมาณอนุมร์ 500,000.00<br>วันท้อนุมร์ 1. ใส่เงื่อนไข เพื่อค้นหา      | ค้นหา                                                                                                    |
| สนดานะปัจจุบัน<br>1.ข้อมูลเบื้องต้น                                                                 | 6.มติการอนุกรรมการ 7.โครงการย่อย<br>มยระยะเวลา 14.การปิด/ยกเลิก 15.กำหนดสิทธิผู้ใช้                                                |
| 4.องค์กรผู้รับประโยชน์<br>ิศันหาองค์กร ชื่อองศ์กร ชื่อองศ์กร ประเภทองศ์กร องศ์กรชุมชน< • 4. กิดปุ่ม | ตกลง                                                                                                    |
| จังหวัด กระบี่                                                                                      |                                                                                                    |
| <ol> <li>สอกองค์กรโดยคลิกที่ I โดยเลือกได้หลายองค์กร</li> </ol>                                     | เปิดหน้าต่างเพิ่มรายการ                                                                                                    |

## **รูปที่ 21** การเพิ่มองค์กรผู้รับประโยชน์

<u>พื้นที่ดำเนินงาน</u>

| Pro                                 | <b>IAPS</b>          |                                   |                       |                    |                |        |             | สถาบันพัด<br>Communi<br>ผิวิชัระบ | มนาองค์กรชุ<br>ity Organizat | มชน(องศ์การมหาชน)พอช.<br>ions Development Institute<br>ขนบ ศนย์ข้อบลา |
|-------------------------------------|----------------------|-----------------------------------|-----------------------|--------------------|----------------|--------|-------------|-----------------------------------|------------------------------|-----------------------------------------------------------------------|
| Projects Mana<br>ไหน้าหลัก ไข้าระบบ | gement And Paym      | ent System<br>ลองค์กรกลาง ไกล่องง | าน ไหน้ามติอนกรรมการม | กาด/จังหวัด ไหบ้าบ | เติอนกรรมการโค | เรงการ |             | 1.1.1.1.1                         |                              |                                                                       |
| -                                   |                      |                                   |                       |                    |                |        |             |                                   |                              |                                                                       |
| โครงการ                             | 871003 โครงการฟันฟุช | ุ่มชนที่ประสบภัยน้ำทั่ว           | มภาคกรุงเทพปริมณฑลเ   | เละตะวันออก        |                |        |             |                                   |                              |                                                                       |
| รหัสโครงการแม                       |                      |                                   |                       |                    |                |        |             |                                   |                              |                                                                       |
| งบประมาณที่ขอ                       | 500,000.00           |                                   |                       |                    |                |        |             |                                   |                              |                                                                       |
| งบประมาณอนุมัติ                     | 500,000.00           |                                   |                       |                    |                |        |             |                                   |                              |                                                                       |
| วันที่อนุมัติ                       | 04/11/2553           |                                   |                       |                    |                |        |             |                                   |                              |                                                                       |
| บันทึกความร่วมมือ                   |                      |                                   |                       |                    |                |        |             |                                   |                              |                                                                       |
| สนถานะบีจจุบัน                      | ACTIVE               |                                   |                       |                    |                |        |             |                                   |                              |                                                                       |
| 1.ข้อมูลเบื้องต้น                   | * 2.กิจกรรมโครงก     | าร* 3.บันทึกคว                    | ามร่วมมือ 4.องค์ก     | ารผู้รับประโยชน์   | 5.พื้นที่ดำเร  | นินงาน | 6.มติการอนุ | ารรมการ                           | 7.โครงก                      | ารย่อย                                                                |
| 8.บัญชีรับเงิน                      | 9.แผนการเบิกจ่าย     | 10.เอกสารแนบ                      | 11.บันทึกข้อความ      | 12.ติดตามกา        | รดำเนินงาน     | 13.112 | บายระยะเวลา | 14.การปี                          | ด/ยกเลิก                     | 15.กำหนดสิทธิผู้ใช้                                                   |
| 5.พื้นที่ดำเนินงาน                  |                      |                                   |                       |                    |                |        |             |                                   |                              |                                                                       |
|                                     |                      |                                   |                       |                    |                |        |             |                                   |                              | <<เพิ่มพื้นที่>>                                                      |
|                                     |                      |                                   |                       |                    |                |        | 1           | L. คลิกเ                          | เพื่อเพิ่ม                   | สั<br>พันที่                                                          |

<u>รูปที่ 22 การเพิ่มพื้นที่ดำเนินงาน</u>

| nttp://iocainost/promaps/proj | _Areaitem.aspxrid=V&lrefno= |             |
|-------------------------------|-----------------------------|-------------|
| 5.พื้นที่ดำเนินงาน            |                             |             |
| รหัสอ้างอิง*                  | 0                           |             |
| รหัสโครงการ*                  | 871003                      |             |
| งบประมาณที่ใช้ในพื้นที่*      |                             |             |
| จังหวัด*                      |                             | ▼           |
| อำเภอ/เขต                     |                             | ▼           |
| ตำบล/แขวง                     |                             | <b>~</b>    |
|                               | บัน                         | เท็ก ลบ ปิด |

**รูปที่ 23** ระบุพื้นที่ที่ใช้ดำเนินการทำงาน

<u>มติการอนุกรรมการ</u>

| Projects Manag     | JAPS<br>gement And Paymo<br>בפהקרה און איניינאן | ent Sys<br>aavénsn | stem<br>เลาง <mark> กล่องงา</mark> | <u>าน  หน้ามติอ</u> | นกรรมการภาค | ค/จังหวัด  | <u>า  หน้ามต่</u> | ่อนุกรรมการโค   | รงการ |             | สถาบันพัฒ<br>Commun<br>ผู้ใช้ระบ | มนาองศ์กรชุม<br>ity Organizat<br>บ : ผู้ดูแลระ | มชน(องค์<br>ions Deve<br>อบบ ศูนย์ | การมหาชน)พอช.<br>lopment Institute<br>ข้อมูลฯ |
|--------------------|-------------------------------------------------|--------------------|------------------------------------|---------------------|-------------|------------|-------------------|-----------------|-------|-------------|----------------------------------|------------------------------------------------|------------------------------------|-----------------------------------------------|
| โครงการ            | 871003 โครงการพื้นฟุช                           | ุ่มชนที่ปร         | สบภัยน้ำท่ว                        | มภาคกรุงเทพ         | ปริมณฑลและ  | ະຕະວັນວວ   | ก                 |                 |       |             |                                  |                                                |                                    |                                               |
| รหัสโครงการแม่     |                                                 |                    |                                    |                     |             |            |                   |                 |       |             |                                  |                                                |                                    |                                               |
| งบประมาณที่ขอ      | 500,000.00                                      |                    |                                    |                     |             |            |                   |                 |       |             |                                  |                                                |                                    |                                               |
| งบประมาณอนุมัติ    | 500,000.00                                      |                    |                                    |                     |             |            |                   |                 |       |             |                                  |                                                |                                    |                                               |
| วันที่อนุมัติ      | 04/11/2553                                      |                    |                                    |                     |             |            |                   |                 |       |             |                                  |                                                |                                    |                                               |
| บันทึกความร่วมมือ  |                                                 |                    |                                    |                     |             |            |                   |                 |       |             |                                  |                                                |                                    |                                               |
| สนถานะปัจจุบัน     | ACTIVE                                          |                    |                                    |                     |             |            |                   |                 |       |             |                                  |                                                |                                    |                                               |
| 1.ข้อมูลเบื้องต้น* | 2.กิจกรรมโครงก                                  | าร*                | 3.บันทึกควา                        | ามร่วมมือ           | 4.องค์กระ   | ມູ່ຮັບປรະໂ | โยชน์             | 5.พื้นที่ดำเน   | ในงาน | 6.มติการอนุ | กรรมการ                          | 7.โครงกา                                       | ารย่อย                             | ĺ                                             |
| 8.บัญชีรับเงิน     | 9.แผนการเบิกจ่าย                                | 10.iar             | กสารแนบ                            | 11.บันทึก           | ข้อความ     | 12.ติด     | าตามการ           | ดำเนินงาน       | 13.ขย | ายระยะเวลา  | 14.การปี                         | ด/ยกเลิก                                       | 15.ก่า                             | หนดสิทธิผู้ใช้                                |
| 6.มติการอนุกรรม    | การ                                             |                    |                                    |                     |             |            |                   |                 |       |             |                                  |                                                |                                    |                                               |
|                    | มตือนุกรร                                       | รมการภา            | าค/จังหวัด                         |                     |             |            |                   |                 |       | มติอนุกรรม  | เการโครงก                        | าร                                             |                                    |                                               |
| ประชุมกรรมการครื   | รังที                                           |                    |                                    |                     |             |            | ประชุ             | มกรรมการครั้งท่ | i     |             |                                  |                                                |                                    |                                               |
| มติกรรมการวั       | ันที่                                           |                    |                                    |                     |             |            | ;                 | มติกรรมการวันท์ | i     |             |                                  |                                                |                                    |                                               |
| งบประมาณที่เห็นข   | fau 500,000.00                                  |                    |                                    |                     |             |            | งบประ             | มาณที่เห็นชอบ   | 500,0 | 00.00       |                                  |                                                |                                    |                                               |
| มดิกรรม            | nrs                                             |                    |                                    |                     |             | *          |                   | มติกรรมกา       | 5     |             |                                  |                                                |                                    | •                                             |
| เอกสารเ            | นบ                                              |                    |                                    |                     |             |            |                   | เอกสารแนบ       | 1     |             |                                  |                                                |                                    |                                               |

**รูปที่ 22** แสดงให้เห็นผลของมติการอนุมัติของอนุกรรมการ

### <u>โครงการย่อย</u>

| Project<br><u>หน้าหลัก</u> | ts Manag    | JAPS<br>gement And Payr<br><u>aanannsะบบ</u> (בועשנ | ment S<br>อมูลองศ์ก             | ystem<br>snarv naavy                  | <u>าน  หน้ามตือ</u> | นุกรรมการภา | <u>ด/จังหวัด  หน้าม</u> เ | ดือนกรรมการโค  | รงการ | 0           | สถาบันพัฒ<br>Communi<br>ผู้ใช้ระบ | มนาองค์ก<br>ity Organi<br>บ : ผู้ดูแล | รชุมชน(องค์ก<br>zations Develo<br>ลระบบ ศูนย์ข | ารมหา<br>opment<br>J้อมูลๆ | ช่น)พอช.<br>Institute |
|----------------------------|-------------|-----------------------------------------------------|---------------------------------|---------------------------------------|---------------------|-------------|---------------------------|----------------|-------|-------------|-----------------------------------|---------------------------------------|------------------------------------------------|----------------------------|-----------------------|
| โครงการ                    |             | 871003 โครงการฟื้นเ                                 | ∣ชมชนที่                        | ประสบภัยน้ำท่ว                        | มภาคกรุงเทพ         | ปริมณฑลแล   | เะตะวันออก                |                |       |             |                                   |                                       |                                                |                            |                       |
| รหัสโครงเ                  | การแม่      |                                                     |                                 |                                       |                     |             |                           |                |       |             |                                   |                                       |                                                |                            |                       |
| งบประมา                    | ณที่ขอ      | 500,000.00                                          |                                 |                                       |                     |             |                           |                |       |             |                                   |                                       |                                                |                            |                       |
| งบประมา                    | ຄເວນນັດ     | 500,000.00                                          |                                 |                                       |                     |             |                           |                |       |             |                                   |                                       |                                                |                            |                       |
| วันที่อนุมัต               | ពិ          | 04/11/2553                                          |                                 |                                       |                     |             |                           |                |       |             |                                   |                                       |                                                |                            |                       |
| บันทึกควา                  | ามร่วมมือ   |                                                     |                                 |                                       |                     |             |                           |                |       |             |                                   |                                       |                                                |                            |                       |
| สนถานะป                    | ไจจุบัน     | ACTIVE                                              |                                 |                                       |                     |             |                           |                |       |             |                                   |                                       |                                                |                            |                       |
| 1.ข้อมู                    | ลเบื้องต้น* | 2.กิจกรรมโครง                                       | เการ*                           | 3.บันทึกควา                           | ามร่วมมือ           | 4.องค์กร    | ผู้รับประโยชน์            | 5.พื้นที่ดำเนื | ในงาน | 6.มติการอนุ | กรรมการ                           | 7.โคร                                 | งการย่อย                                       |                            |                       |
| 8.ນັญນ                     | ชีรับเงิน   | 9.แผนการเบิกจ่าย                                    | 10.1                            | อกสารแนบ                              | 11.บันทึก           | เข้อความ    | 12.ติดตามกา               | รดำเนินงาน     | 13.ขย | ายระยะเวลา  | 14.การปี                          | ด/ยกเลิก                              | 15.กำา                                         | านดสิ่ง                    | าธิผู้ใช้             |
| 7.โครงก                    | ารย่อย      |                                                     |                                 |                                       |                     |             |                           |                |       |             |                                   |                                       |                                                |                            |                       |
| สำดับที่                   | รหัสกิจก    | รรม รหัสโครงการ                                     |                                 | โครงการย่อย                           |                     |             | ผ้เสนอ                    |                |       | งบทีขอ      | งบสนับส                           | นน                                    | ผู้มีสิทธิแก่                                  | ้ไข                        |                       |
| 1.                         | 109077      | E0390006                                            | พื้นฟุชุม<br>ภาคกรุง<br>ตะวันอะ | มชนผู้ประสบภัยน<br>งเทพปริมณฑลเ<br>อก | โำท่วม<br>เละ       |             |                           |                |       | 50,000.00   | 50,0                              | 00.00                                 | admin,sitan                                    | g.s,                       |                       |
| 2.                         | 109077      | E0390007                                            | พื้นฟุชุม<br>ภาคกรุง<br>ตะวันอะ | มชนผู้ประสบภัยน<br>งเทพปริมณฑลเ<br>อก | โำท่วม<br>เละ       |             |                           |                |       | 50,000.00   | 50,0                              | 00.00                                 | admin,sitan                                    | g.s,                       |                       |
| 3.                         | 109077      | E0390008                                            | พื้นฟุชุม<br>ภาคกรุง<br>ตะวันอะ | มชนผู้ประสบภัยน<br>งเทพปริมณฑลเ<br>อก | โำท่วม<br>เละ       |             |                           |                |       | 50,000.00   | 50,0                              | 00.00                                 | admin,sitan                                    | g.s,                       |                       |
| 4.                         | 109077      | E0390009                                            | พื้นฟุชุม<br>ภาคกรุง<br>ตะวันอะ | มชนผู้ประสบภัยน<br>งเทพปริมณฑลเ<br>อก | โาท่วม<br>เละ       |             |                           |                |       | 50,000.00   | 50,0                              | 00.00                                 | admin,sitan                                    | g.s,                       |                       |
| 5.                         | 109077      | E0390010                                            | พื้นฟุชุม<br>ภาคกรุง<br>ตะวันอะ | มชนผู้ประสบภัยน<br>งเทพปริมณฑลเ<br>อก | ไาท่วม<br>เละ       |             |                           |                |       | 50,000.00   | 50,0                              | 00.00                                 | admin,sitan                                    | g.s,                       |                       |
| 6.                         | 109077      | E0390011                                            | พื้นฟุชุม<br>ภาคกรุง<br>ตะวันอะ | มชนผู้ประสบภัยน<br>งเทพปริมณฑลเ<br>อก | โาท่วม<br>เละ       |             |                           |                |       | 50,000.00   | 50,0                              | 00.00                                 | admin,sitan                                    | g.s,                       |                       |
| 7.                         | 109077      | E0390012                                            | พื้นฟุชุม<br>ภาคกรุง<br>ตะวันอะ | มชนผู้ประสบภัยน<br>งเทพปริมณฑลเ<br>อก | โาท่วม<br>เละ       |             |                           |                |       | 50,000.00   | 50,0                              | 00.00                                 | admin,sitan                                    | g.s,                       |                       |
| 8.                         | 109077      | E0390013                                            | พื้นฟุชุม<br>ภาคกรุง<br>ตะวันอะ | มชนผู้ประสบภัยน<br>งเทพปริมณฑลเ<br>อก | โาท่วม<br>เละ       |             |                           |                |       | 50,000.00   | 1. เ                              | พิ่มโค                                | เรงการย                                        | ้อย                        |                       |
|                            |             |                                                     |                                 |                                       |                     |             |                           | รวมงบประมาย    | u     | 400,000.00  |                                   |                                       |                                                |                            |                       |

<<เพิ่มโครงการย่อย>>

## **รูปที่ 23** การเพิ่มโครงการย่อย

| <i>e</i> Project Activity Item Page  | - Windows Internet Explorer                    | × |
|--------------------------------------|------------------------------------------------|---|
| Shttp://localhost/promaps            | /proj_SubprojectAddItem.aspx?id=0&refno=871003 |   |
| <mark>7.โครงการย่อย (เพิ่มโคร</mark> | งการย่อย)                                      | Â |
| รหัสโครงการแม่*                      | 871003                                         |   |
| รหัสโครการย่อย*                      | 0                                              |   |
| ชื่อโครงการ*                         |                                                |   |
| ภายใต้กิจกรรม*                       | · · · · · · · · · · · · · · · · · · ·          |   |
| วันที่อนุมัติ*                       |                                                |   |
| งบประมาณ*                            |                                                |   |
| สถานะ                                |                                                |   |
|                                      | สร้างโครงการย่อย ปิด                           |   |
|                                      |                                                |   |
| l                                    |                                                | - |

**รูปที่ 24** ระบุโครงการย่อย

#### <u>บัญชีรับเงิน</u>

| Projects Manay                | TAPS<br>gement And Payment Syst<br> ออกจากระบบ  รานป้อมตองค์กรกลา | em<br>เง <u>ใกล่องงาน (หน้ามตือนกรร</u> | <u>มการภาศ/จังหวัด  หน้าม</u> ะ | ตือนุกรรมการโคร | VALUE VALUE | สถาบันพัฒนาอง<br>Community Org<br>ผู้ใช้ระบบ : ผู้เ | งศ์กรชุมชน(องศ์การมหาชน)พอช.<br>ganizations Development Institute<br>ดูแลระบบ ศูนย์ข้อมูลฯ |
|-------------------------------|-------------------------------------------------------------------|-----------------------------------------|---------------------------------|-----------------|----------------------------------------------------------------------------------------------------|-----------------------------------------------------|--------------------------------------------------------------------------------------------|
| โครงการ                       | 871003 โครงการฟื้นฟูชุมชนที่ประส                                  | บภัยน้ำท่วมภาคกรุงเทพปริม               | ณฑลและตะวันออก                  |                 |                                                                                                    |                                                     |                                                                                            |
| รหัสโครงการแม่                |                                                                   |                                         |                                 |                 |                                                                                                    |                                                     |                                                                                            |
| งบประมาณที่ขอ                 | 500,000.00                                                        |                                         |                                 |                 |                                                                                                    |                                                     |                                                                                            |
| งบประมาณอนุมัติ               | 500,000.00                                                        |                                         |                                 |                 |                                                                                                    |                                                     |                                                                                            |
| วนทอนุมต<br>บันทึกความร่วมมือ | 04/11/2553                                                        |                                         |                                 |                 |                                                                                                    |                                                     |                                                                                            |
| สนถานะปัจจุบัน                | ACTIVE                                                            |                                         |                                 |                 |                                                                                                    |                                                     |                                                                                            |
| 1.ข้อมูลเบื้องต้น*            | * 2.กิจกรรมโครงการ* 3                                             | .บันทึกความร่วมมือ 4.                   | องค์กรผู้รับประโยชน์            | 5.พื้นที่ดำเนิ  | นงาน 6.มติการอน                                                                                                    | กรรมการ 7.1                                         | โครงการย่อย                                                                                |
| 8.บัญชีรับเงิน                | 9.แผนการเบิกจ่าย 10.เอกส                                          | ารแนบ 11.บันทึกข้อค                     | าวาม 12.ติดตามกา                | รดำเนินงาน      | 13.ขยายระยะเวลา                                                                                                    | 14.การปิด/ยกเ                                       | เลิก 15.กำหนดสิทธิผู้ใช้                                                                   |
| 8.บัญชีรับเงิน                | ,<br>                                                             | , i                                     |                                 |                 |                                                                                                    |                                                     | 1                                                                                          |
| <b>ูเปที่ 25</b> การ          | เพิ่มบัญชีรับเงิน                                                 |                                         |                                 |                 | 1. ເ                                                                                                    | พิ่มบัญชี                                           |                                                                                            |
| @ Project                     | Activity Item Page                                                | - Windows Inter                         | rnet Explorer                   | ſ               |                                                                                                    | • X                                                 |                                                                                            |
| e http://                     | /localhost/promaps,                                               | /proj_AccountIt                         | em.aspx?id=0                    | &refno=         | <b>1.</b> กำหนดบั                                                                                                    | ญชีรับประก                                          | าอบด้วย                                                                                    |
|                               |                                                                   |                                         |                                 |                 | เลขที่บัญชี ชื่                                                                                                    | อบัญชี ธน                                           | าคาร สาขา ผู้                                                                              |
| 8.บัญชีรั                     | ับเงิน                                                            |                                         |                                 |                 | ติดต่อ และเบ                                                                                                    | บอร์ติดต่อ                                          |                                                                                            |
| รหัสอ้าง                      | อิง*                                                              |                                         | 0                               |                 | //                                                                                                    |                                                     |                                                                                            |
| รหัสโคร                       | งการ*                                                             |                                         | 871003                          | $\square$       |                                                                                                    |                                                     |                                                                                            |
| เลขที่บัญ                     | )ช <b>ี</b> *                                                     |                                         |                                 |                 |                                                                                                    |                                                     |                                                                                            |
| ชื่อบัญชี                     | รับเงิน*                                                          |                                         |                                 |                 |                                                                                                    |                                                     | =                                                                                          |
| ชื่อธนาคา                     | 15*                                                               |                                         |                                 |                 |                                                                                                    | -                                                   |                                                                                            |
| ธนาคารส                       | ′าขา*                                                             |                                         |                                 |                 |                                                                                                    |                                                     |                                                                                            |
| ชื่อผู้ติดต่                  | a*                                                                |                                         |                                 | 2.              | าตบนที่ไ                                                                                                    |                                                     |                                                                                            |
| โทรศัพท์                      |                                                                   |                                         |                                 |                 |                                                                                                    |                                                     |                                                                                            |
|                               |                                                                   |                                         |                                 | บันทึก          | ลบ                                                                                                    | ปิด                                                 | -                                                                                          |
|                               |                                                                   |                                         |                                 |                 |                                                                                                    |                                                     |                                                                                            |

**รูปที่ 26** การกำหนดบัญชีรับเงิน

#### <u>แผนการเบิกจ่าย</u>

| Projects Mana                   | gement And Pa     | S<br>ayment Sys<br>แข้อมูลองศ์กรกเ                                                   | tem<br>an <u>a Indassnu</u>         | <u>หน้ามตือนุกรร</u> | รมการภาค/จังห           | <u>วัด  หน้ามติอนกรร</u> | มการโครงการ   | 0            | <b>สถาบันพัฒนา</b><br>Community C<br>ผู้ใช้ระบบ : | องค์กรชุมข<br>organizatio<br>ผู้ดูแลระบ | ชน(องค์การมหาร<br>ns Development<br>เบ ศูนย์ข้อมูลฯ | ช่น)พอช.<br>Institute |
|---------------------------------|-------------------|--------------------------------------------------------------------------------------|-------------------------------------|----------------------|-------------------------|--------------------------|---------------|--------------|---------------------------------------------------|-----------------------------------------|-----------------------------------------------------|-----------------------|
| โครงการ                         | 871003 โครงการท์  | พื้นฟุชุมชนที่ปร                                                                     | ะสบภัยน้ำท่วมภา                     | ดกรุงเทพปริม         | ณฑลและตะวัน             | ออก                      |               |              |                                                   |                                         |                                                     |                       |
| รหัสโครงการแม่                  |                   |                                                                                      |                                     |                      |                         |                          |               |              |                                                   |                                         |                                                     |                       |
| งบประมาณที่ขอ                   | 500,000.00        |                                                                                      |                                     |                      |                         |                          |               |              |                                                   |                                         |                                                     |                       |
| งบประมาณอนุมัติ<br>วันที่อนบัติ | 500,000.00        |                                                                                      |                                     |                      |                         |                          |               |              |                                                   |                                         |                                                     |                       |
| บันทึกความร่วมมือ               | 04/11/2555        |                                                                                      |                                     |                      |                         |                          |               |              |                                                   |                                         |                                                     |                       |
| สนถานะปัจจุบัน                  | ACTIVE            |                                                                                      |                                     |                      |                         |                          |               |              |                                                   |                                         |                                                     |                       |
| 1.ນ້ວມູລເນື້ອงต้น*              | * 2.กิจกรรมโค     | ารงการ*                                                                              | 3.บันทึกความร่                      | วมมือ 4              | .องค์กรผู้รับปร         | ะโยชน์ 5.พื่             | นที่ดำเนินงาน | 6.มติการอนุก | เรรมการ 7                                         | .โครงการ                                | ย่อย                                                |                       |
| 8.บัญชีรับเงิน                  | 9.แผนการเบิกจ่า   | ย 10.เอก                                                                             | สารแนบ 1                            | 1.บันทึกข้อเ         | ความ 12.6               | ดิตามการดำเนิง           | งาน 13.ขยา    | ยระยะเวลา    | 14.การปิด/ย                                       | กเลิก                                   | 15.กำหนดสิท                                         | ธิผู้ใช้              |
| 9.แผนการเบิกจ่าย                | U .               |                                                                                      |                                     |                      |                         |                          |               |              |                                                   |                                         |                                                     |                       |
| No. OPR กำหน                    | ดเบิก งวดที่ กิจเ | กรรม รายกา                                                                           | เร วันที่เบิก                       | วันที่อนุมัต         | <sup>i</sup> วันที่จ่าย | งบประมาณ                 | เมิกจ่าย      | คงเหลีย      | อ สถานะ                                           | Job.ID                                  | ผู้มีสิทธิแก้ไข                                     |                       |
| 1.                              | 0                 | งบสนับ                                                                               |                                     | าย                   |                         | 500,000.0                | 0 0.0         | 00           | AP                                                | 0                                       |                                                     |                       |
| 2.                              |                   | สนุน<br>E03900<br>พื้นฟุชุมข<br>ผู้ประสบ<br>น้ำท่วมร<br>กรุงเทพ<br>ปริมณฑ<br>และตะวั | 006<br>ชัน<br>ภัย<br>เาค<br>ล       |                      |                         | 0.0                      | 0 50,000.0    | 00           | PD                                                |                                         |                                                     |                       |
| 3.                              |                   | E03900<br>พื้นฟุชุมา<br>ผู้ประสบ<br>น้ำท่วมร<br>กรุงเทพ<br>ปริมณฑ<br>และตะวัร<br>ออก | 007<br>ชัน<br>ภัย<br>เาค<br>ล       |                      |                         | 0.0                      | 0 50,000.0    | 00           | PD                                                |                                         |                                                     |                       |
| 4.                              |                   | E03900<br>พื้นฟุชมร<br>ผู้ประสบ<br>น้ำท่วมร<br>กรุงเทพ<br>ปริ่มณฑ<br>และตะวัร<br>ออก | 008<br>อัย<br>เทค<br>ล<br>ม         |                      |                         | 0.0                      | 0 50,000.0    | )0           | PD                                                |                                         |                                                     |                       |
| 5.                              |                   | E03900<br>พื้นฟุชมร<br>ผู้ประสบ<br>น้ำท่วมร<br>กรุงเทพ<br>ปริมณฑ<br>และตะวัท         | 009<br>อับ<br>ภัย<br>ภาค<br>ล<br>ม  |                      |                         | 0.0                      | 0 50,000.0    | 0            | PD                                                |                                         |                                                     |                       |
| б.                              |                   | E03900<br>พื้นฟุชมร<br>ผู้ประสบ<br>น้ำท่วมร<br>กรุงเทพ<br>ปริมณฑ<br>และตะวัร         | 010<br>อาย<br>อาค<br>อ              |                      |                         | 0.0                      | 0 50,000.0    | )0           | PD                                                |                                         |                                                     |                       |
| 7.                              |                   | E03900<br>พื้นฟุชุมร<br>ผู้ประสบ<br>น้ำท่วมร<br>กรุงเทพ<br>ปริมณฑ<br>และตะวัว<br>ออก | )11<br>อับ<br>ภัย<br>เาค<br>ล<br>ม  |                      |                         | 0.0                      | 0 50,000.0    | 0            | PD                                                |                                         |                                                     |                       |
| 8.                              |                   | E03900<br>ฟิ้นฟูชุม:<br>ผู้ประสบ<br>ปาท่วมร<br>กรุงเทพ<br>ปริมณฑ<br>และตะวัน<br>ออก  | )12<br>ช่น<br>ภัย<br>เวเค<br>ล<br>แ |                      |                         | 0.0                      | 0 50,000.0    | 00           | PD                                                |                                         | -                                                   |                       |
| 9.                              |                   | E03900<br>พื้นฟุชุมฯ<br>ผู้ประสบ<br>น้ำท่วมร<br>กรุงเทพ<br>ปริมณฑ<br>และตะวัร        | )13<br>ชั่น<br>ภัย<br>เทค<br>ล<br>ม |                      |                         | 0.0                      | 0 50,000.0    | 00           | PD                                                | 1. ເ                                    | พิมรายกา                                            | าร<br>/               |
|                                 |                   | 5311                                                                                 |                                     |                      | Total                   | 500,000.0                | 400,000.0     | 100,00       | 0.00                                              |                                         | <<เพิ่มธาร                                          | 102522                |

**รูปที่ 27** กำหนดแผนการเบิกจ่ายของโครงการในแต่ละงวด

| Project Payment Item Page -            | Windows Internet Explorer |                                            |
|----------------------------------------|---------------------------|--------------------------------------------|
| 🗿 http:// <b>localhost</b> /promaps/pr | oj_PaymentItem.aspx?id=08 | krefno=871003                              |
| 9.แผนการเบิกจ่าย                       |                           |                                            |
| รหัสอ้างอิง*                           | 0                         |                                            |
| รหัสโครงการ*                           | 871003                    | ดึงข้อมูลมาจาก tap ข้อ 3 บันทึกความร่วมมือ |
| เลขที่ความร่วมมือ*                     |                           |                                            |
| รหัสงบประมาณ*                          | 127                       | และกอกอาจะมัยเชื่อมีออออะประ tan           |
| กิจกรรม*                               |                           |                                            |
| งวดที่*                                | - 🔻                       | ขอ2. กจกรรมเครงการ                         |
| แผนเบิกเงินงวดวันที่                   |                           |                                            |
| รายการ*                                | รายการที่ขอเบิก           | ~                                          |
| จำนวนเงิน*                             |                           | E                                          |
| เลขที่บัญชี                            |                           |                                            |
| ชื่อบัญชี                              |                           | มาจาก tap ข้อ8 บัญชีรับเงิน                |
| ชื่อธนาคาร                             |                           | ถ้าต้องการแก้ไขให้กลับไปที่                |
| ธนาคารสาขา                             |                           |                                            |
| เบิกงบประมาณจาก*                       |                           |                                            |
| เบิกชดเชยเงินยืม                       |                           |                                            |
| รายการประเภท*                          | รายการเบิกจ่าย            | -                                          |
| เลขที่บันทึกเบิกจ่าย                   |                           |                                            |
| วันบันทึกเบิกจ่ายวันที่                |                           |                                            |
| สถานะ*                                 | RQ                        |                                            |
|                                        |                           | บันทึก ลบ ปิด                              |

**รูปที่ 28** บันทึกการเบิกจ่าย

#### <u>เอกสารแนบ</u>

| Projects Manag     | JAPS<br>gement And Paymon<br>appanantsuu  suudau | ent System<br>ลองค์กรกลาง <mark> กล่องง</mark> | า <u>น  หน้ามต</u> ้อนุกร | รมการภาค/จังหวัด   | หน้ามติอนุกรรมการโค                         | ารงการ                | 0               | สถาบันทัต<br>Communi<br>ผู้ใช้ระบะ | มนาองค์กรชุมข<br>ity Organization<br>บ : ผู้ดูแลระบ | វน(องค์ก<br>ns Devel<br>ເນ ศูนย์ว | ารมหาชน)พอช.<br>opment Institute<br>ข้อมูลฯ | • |
|--------------------|--------------------------------------------------|------------------------------------------------|---------------------------|--------------------|---------------------------------------------|-----------------------|-----------------|------------------------------------|-----------------------------------------------------|-----------------------------------|---------------------------------------------|---|
| โครงการ            | 871003 โครงการฟื้นฟุช                            | มชนที่ประสบภัยน้ำท่ว                           | มภาคกรุงเทพปริม           | แณฑลและตะวันออก    |                                             |                       |                 |                                    |                                                     |                                   |                                             |   |
| รหัสโครงการแม่     |                                                  |                                                |                           |                    |                                             |                       |                 |                                    |                                                     |                                   |                                             |   |
| งบประมาณที่ขอ      | 500,000.00                                       |                                                |                           |                    |                                             |                       |                 |                                    |                                                     |                                   |                                             |   |
| งบประมาณอนุมัติ    | 500,000.00                                       |                                                |                           | 1                  | 1 <sup>d</sup> a a law                      |                       | - 4             |                                    |                                                     |                                   |                                             | Ξ |
| วันที่อนุมัติ      | 04/11/2553                                       |                                                |                           |                    | เลขกบระเ                                    | J 1711,61             | 1,81,12,        |                                    |                                                     |                                   |                                             |   |
| บันทึกความร่วมมือ  |                                                  |                                                |                           |                    |                                             |                       |                 |                                    |                                                     |                                   |                                             |   |
| สนถานะปัจจุบัน     | ACTIVE                                           |                                                |                           |                    |                                             |                       |                 |                                    |                                                     |                                   |                                             |   |
| 1.ข้อมูลเบื้องต้น* | 2.กิจกรรมโครงก                                   | าร* 3.บันทึกคว                                 | เมร่วมมือ 4               | Lองค์กรผู้รับประโย | พื้นที่ดำเ                                  | นินงาน                | 6.มติการอนุ     | กรรมการ                            | 7.โครงการ                                           | ย่อย                              |                                             |   |
| 8.บัญชีรับเงิน     | 9.แผนการเบิกจ่าย                                 | 10.เอกสารแนบ                                   | 11.บันทึกข้อ              | ความ 12.ติด        | รดำเนินงาน                                  | 13.ขย                 | ายระยะเวลา      | 14.การปีต                          | ด/ยกเลิก                                            | 15.กำ                             | หนดสิทธิผู้ใช้                              |   |
| 10.เอกสารแนบ       |                                                  |                                                |                           |                    |                                             |                       |                 |                                    |                                                     |                                   |                                             |   |
| ประเภทเอกสาร       | <เลือกประเภทเอกสาร                               | 5>                                             |                           |                    | <เลือกประเภทเอกสา                           | 15>                   |                 |                                    |                                                     |                                   |                                             |   |
| ເລືອກແຟ້ນ          |                                                  |                                                | Browse                    | Upload             | เอกสารโครงการ<br>หนังสือบันทึกความร่า       | บเบือ                 |                 |                                    |                                                     |                                   |                                             |   |
|                    |                                                  |                                                |                           | opicad             | หนังสือแจ้งผลการอน                          | ເນັຕິ(ນິລາຍ           | เช็นต์)         |                                    |                                                     |                                   |                                             |   |
|                    |                                                  | /                                              | $^{\prime}$               | i i                | สำเนาสมุทรบัญชีเงิน                         | ฝาก                   |                 |                                    |                                                     |                                   |                                             |   |
|                    |                                                  | /                                              |                           |                    | เอกสารสรุปผลการดา<br>รายงามผลการตราจรั      | าเนนงาน(1<br>บโครงการ | Jดโครงการ)<br>เ |                                    |                                                     |                                   |                                             |   |
|                    | ว เลือบแม                                        | ല്പർല്ലാർ                                      | ചെല്ലാവർറ                 |                    | แบบแสดงผลโครงกา                             | 15                    |                 |                                    |                                                     |                                   |                                             |   |
|                    | ∠. ₽20,51,100                                    | TPRADIAPEDIA                                   | เงษณ                      | 61                 | บันทึกอนุมัติโครงการ<br>แผนการใช่เงินประว่า | รภาพรวม<br>มวอที่ 1   |                 |                                    |                                                     |                                   |                                             |   |
|                    | بو<br>م                                          |                                                |                           |                    | แผนการใชเงินประจำ<br>แผนการใชเงินประจำ      | งวดที่ 2              |                 |                                    |                                                     |                                   |                                             |   |
|                    | .pdf เท่าน้ำ                                     | 1                                              |                           |                    | แผนการใชเงินประจำ                           | งวดที่ 3              |                 |                                    |                                                     |                                   |                                             |   |
|                    |                                                  |                                                |                           |                    | แผนการไชเงินประจำ<br>แผนการใชเงินประจำ      | งวดที่ 4<br>งวดที่ 5  |                 |                                    |                                                     |                                   |                                             |   |
|                    |                                                  |                                                |                           |                    |                                             |                       |                 |                                    |                                                     |                                   |                                             |   |

### **รูปที่ 29** การเพิ่มเอกสารแนบ

#### <u>บันทึกข้อความ</u>

บันทึกเรื่องต่างๆ ที่นอกเหนือจากงานที่กำหนดไว้ เช่น บันทึกข้อความเอกสารแนบขอเพิ่มกิจกรรม ขอเปลี่ยนแปลง กรรมการตรวจรับ เป็นต้น

| Projects Mana<br>Muinan เข้าระบบ | <b>JAPS</b><br>gement And Paym<br>[ออกจากระบบ  รานข้อม | ent System<br>เลองค์กรกลาง (กล่องง | <u>าน  หน้ามติอนุก</u> | ารรมการภาค, | /จังหวัด <mark> ห</mark> น้ามต์ | <u>เอนกรรมการโค</u> | รงการ | 0           | สถาบันพัต<br>Communi<br>ผู้ใช้ระบ | มนาองค์กรชุม<br>ty Organizati<br>บ : ผู้ดูแลระ | ช <b>น(องค์ก</b><br>ons Develo<br>บบ ศูนย์ช่ | ารมหาช่น)พอช.<br>pment Institute<br>ข้อมูลฯ |
|----------------------------------|--------------------------------------------------------|------------------------------------|------------------------|-------------|---------------------------------|---------------------|-------|-------------|-----------------------------------|------------------------------------------------|----------------------------------------------|---------------------------------------------|
| โครงการ                          | 871003 โครงการฟื้นฟุร                                  | ชุมชนที่ประสบภัยน้ำท่ว             | มภาคกรุงเทพปรี         | ริมณฑลและเ  | ຕະວັນລວກ                        |                     |       |             |                                   |                                                |                                              |                                             |
| รหัสโครงการแม่                   |                                                        |                                    |                        |             |                                 |                     |       |             |                                   |                                                |                                              |                                             |
| งบประมาณที่ขอ                    | 500,000.00                                             |                                    |                        |             |                                 |                     |       |             |                                   |                                                |                                              |                                             |
| งบประมาณอนุมัติ                  | 500,000.00                                             |                                    |                        |             |                                 |                     |       |             |                                   |                                                |                                              |                                             |
| วันที่อนุมัติ                    | 04/11/2553                                             |                                    |                        |             |                                 |                     |       |             |                                   |                                                |                                              |                                             |
| บันทึกความร่วมมือ                |                                                        |                                    |                        |             |                                 |                     |       |             |                                   |                                                |                                              |                                             |
| สนถานะปัจจุบัน                   | ACTIVE                                                 |                                    |                        |             |                                 |                     |       |             |                                   |                                                |                                              |                                             |
| 1.ນ້ວມູລເນື້ອงต้น*               | 2.กิจกรรมโครงก                                         | กร* วิวังวีออา                     | nite de la             | 4.องค์กรผู้ | รับประโยชน์                     | 5.พื้นที่ดำเนื      | โนงาน | 6.มติการอนุ | กรรมการ                           | 7.โครงกา                                       | รย่อย                                        |                                             |
| 8.บัญชีรับเงิน                   | 9.แผนการเบิกจ่าย                                       | 10.เอกสารแนบ                       | 11.บันทึกข้            | ้อดวาม      | 12.ติดตามการ                    | เด่าเนินงาน         | 13.ขย | ายระยะเวลา  | 14.การปี                          | ด/ยกเลิก                                       | 15.กำห                                       | านดสิทธิผู้ใช้                              |
| 11.บันทึกข้อความ                 | i i i i i i i i i i i i i i i i i i i                  |                                    |                        |             |                                 |                     |       |             |                                   |                                                |                                              |                                             |
|                                  |                                                        |                                    |                        |             |                                 |                     |       |             |                                   |                                                | <<เพิ่ม                                      | บันทึกความ>>                                |
|                                  |                                                        |                                    |                        |             |                                 |                     | 1.    | . คลิกเพิ่ม | บันทึกร่                          | ข้อความ                                        | 1                                            | $\gamma$                                    |

<u>ฐปที่ 30</u> การเพิ่มบันทึกข้อความ

| 🧟 Project Memo Page                             | - Windows Internet Explorer            |                             | 1. ใส่ข้อความที่              |
|-------------------------------------------------|----------------------------------------|-----------------------------|-------------------------------|
| Attp://localhost/pr                             | omaps/proj_MemoItem.aspx?id=0&refno=87 | 1003                        | ต้องการบันทึก                 |
| <mark>11.บันทึกข้อความ</mark><br>บันทึกข้อความ* |                                        | 2.สามารถแน<br>เกี่ยวข้องกับ | บแฟ้มบันทึกที่<br>มข้อความได้ |
| เลือกแฟ้ม                                       | บันทึก ลบ ปิด<br>Browse                | Upload                      | -                             |

<u>รูปที่ 31</u> การบันทึกข้อความ

| โครงการ                      | 871003 โครงการพื้นฟุข | เมชนที่ประสบภัยน้ำท่ว | มภาคกรุงเทพปริมณฑล | นละตะวันออก       |               |        |              |           |           |                      |
|------------------------------|-----------------------|-----------------------|--------------------|-------------------|---------------|--------|--------------|-----------|-----------|----------------------|
| รหัสโครงการแม่               |                       |                       |                    |                   |               |        |              |           |           |                      |
| งบประมาณที่ขอ                | 500,000.00            |                       |                    |                   |               |        |              |           |           |                      |
| งบประมาณอนุมัติ              | 500,000.00            |                       |                    |                   |               |        |              |           |           |                      |
| วันที่อนุมัติ                | 04/11/2553            |                       |                    |                   |               |        |              |           |           |                      |
| บันทึกความร่วมมือ            |                       |                       |                    |                   |               |        |              |           |           |                      |
| สนถานะปัจจุบัน               | ACTIVE                |                       |                    |                   |               |        |              |           |           |                      |
| 1.ນ້ວນູລເນື້ວงต้น            | * 2.กิจกรรมโครงก      | าร* 3.บันทึกคว        | ามร่วมมือ 4.องศ    | ักรผู้รับประโยชน์ | 5.พื้นที่ดำเร | นินงาน | 6.มติการอนุศ | กรรมการ   | 7.โครงการ | ย่อย                 |
| 8.บัญชีรับเงิน               | 9.แผนการเบิกจ่าย      | 10.เอกสารแนบ          | 11.บันทึกข้อความ   | 12.ติดตามกา       | รดำเนินงาน    | 13.ขยา | ยระยะเวลา    | 14.การปิด | /ยกเลิก   | 15.กำหนดสิทธิผู้ใช้  |
| 12.ติดตามการดำ               | าเนินงาน              |                       |                    |                   |               |        |              |           |           |                      |
| <u>ป<b>ที่ 32</b> เพิ่</u> ม | มรายการติดตาม         | И                     |                    |                   |               |        |              |           | <<        | :เพิ่มรายการติดตาม>: |

| http://localhost/promaps/proj_M | onitorItem.aspx?id= <u>0&amp;refno=871003</u> |
|---------------------------------|-----------------------------------------------|
| 12.ติดตามการดำเนินงาน           | <br>1. บันทึกข้อมูลการติดตาม                  |
| การติดตามครั้งที่*              |                                               |
| วันที่ติดตามโครงการ*            |                                               |
| ผลการติดตามโครงการ*             |                                               |
| บึญหาที่พบ                      | · · · · · · · · · · · · · · · · · · ·         |
| ความเห็นของโครงการ              | •                                             |
| ความเห็นของผู้ติดตามโครงการ     | 2. กดบันทึก                                   |
| ความคืบหน้าดิดเป็นร้อยละ        |                                               |
| ชื่อผู้ติดตามโครงการ*           |                                               |
|                                 | บันทึก ลบ ปิด                                 |

**รูปที่ 33** การสร้างเพิ่มรายการติดตามการดำเนินงาน

<u>การขยายเวลา</u>

| Projects Mana<br>ทน้าหลัก (เข้าระบบ | <b>JAPS</b><br>gement And Paym<br>[ออกจากระบบ  รานข้อม | ent System<br>เลองค์กรกลาง  กล่องง | <u>าน (หน้ามติอนุกรรมการ</u> | <u>กาค/จังหวัด  หน้าม</u> | ดือนกรรมการโค | เรงการ | $\bigcirc$  | สถาบันพัง<br>Commun<br>ผู้ใช้ระบ | มนาองศ์กรชุม<br>ity Organizat<br>เบ∶ผู้ดูแลระ | มชน(องค์การมหาชน<br>ons Development Ins<br>บบ ศูนย์ข้อมูลฯ | พอช.<br>;titute |
|-------------------------------------|--------------------------------------------------------|------------------------------------|------------------------------|---------------------------|---------------|--------|-------------|----------------------------------|-----------------------------------------------|------------------------------------------------------------|-----------------|
| โครงการ                             | 871003 โครงการพื้นฟุร                                  | ชุมชนที่ประสบภัยน้ำท่ว             | มภาคกรุงเทพปริมณฑล           | และตะวันออก               |               |        |             |                                  |                                               |                                                            |                 |
| รพัสโครงการแม่                      |                                                        |                                    |                              |                           |               |        |             |                                  |                                               |                                                            |                 |
| งบประมาณที่ขอ                       | 500,000.00                                             |                                    |                              |                           |               |        |             |                                  |                                               |                                                            |                 |
| งบประมาณอนุมัติ                     | 500,000.00                                             |                                    |                              |                           |               |        |             |                                  |                                               |                                                            |                 |
| วันที่อนุมัติ                       | 04/11/2553                                             |                                    |                              |                           |               |        |             |                                  |                                               |                                                            |                 |
| บันทึกความร่วมมือ                   |                                                        |                                    |                              |                           |               |        |             |                                  |                                               |                                                            |                 |
| สนถานะปัจจุบัน                      | ACTIVE                                                 |                                    |                              |                           |               |        |             |                                  |                                               |                                                            |                 |
| 1.ข้อมูลเบื้องต้น                   | * 2.กิจกรรมโครงก                                       | าร* 3.บันทึกคว                     | ามร่วมมือ 4.องค์เ            | ารผู้รับประโยชน์          | 5.พื้นที่ดำเ  | นินงาน | 6.มติการอนุ | กรรมการ                          | 7.โครงกา                                      | ารย่อย                                                     |                 |
| 8.บัญชีรับเงิน                      | 9.แผนการเบิกจ่าย                                       | 10.เอกสารแนบ                       | 11.บันทึกข้อความ             | 12.ຕົດຕາມກາ               | รดำเนินงาน    | 13.ขยา | ายระยะเวลา  | 14.การปี                         | ด/ยกเลิก                                      | 15.กำหนดสิทธิตุ                                            | ์ใช้            |
| 13.ขยายระยะเวล                      | r                                                      |                                    |                              |                           |               |        |             |                                  |                                               |                                                            |                 |
|                                     |                                                        |                                    |                              |                           |               |        |             |                                  |                                               | <<เพิ่มรายก                                                | าร>>            |
| <b>รูปที่ 34</b> ทำรา               | เยการขยายเวล                                           | ลาโครงการ                          |                              |                           |               |        | 1. คลิกเท็  | เมรายก                           | าาร [                                         |                                                            |                 |

| Project Eepand Item Page - Windows Internet Explo | orer 🛛 🗖 💌                                      |
|---------------------------------------------------|-------------------------------------------------|
| http://localhost/promaps/proj_ExpandItem.aspx?i   | 1. เพิ่มข้อมูลประกอบด้วยครั้งที่ วันที่เริ่มต้น |
| 13.ขยายระยะเวลา                                   | วันที่สิ้นสุดตามแสดงผล และบันทึกข้อความ         |
| ครั้งที่*                                         | แล้วค่อยกลับมาแนบแฟ้มเอกสารขอขยาย               |
| วันที่เริ่มดำเงินงาน*                             | เวลา                                            |
| วันที่สิ้นสุด*                                    |                                                 |
| บันทึกข้อความ*<br>บันทึก ลบ ปิด                   | 2. เลือกแฟ้มเอกสาร                              |
| เลือกแฟ้ม                                         | Browse Upload 3. no Upload                      |
|                                                   |                                                 |

# **รูปที่ 35** เพิ่มข้อมูลการขยายเวลา

<u>การปิดหรือยกเลิกโครงการ</u>

| Projects Mana                                                                                                    | JAPS                                                        | nent S                   | bystem                                           |                                   |                         | - 14-14-1-1-1                      | s                             |                   | 0                                                     | สถาบันพัฒ<br>Communi<br>ผู้ใช้ระบ | ม <mark>นาองค์กรชุม</mark><br>ity Organizat<br>บ : ผู้ดูแลระ | มชน(องค์ก<br>ions Develo<br>วบบ ศูนย์ข | ารมหาช่น)พอช.<br>opment Institute<br>J้อมูลฯ |
|----------------------------------------------------------------------------------------------------|-------------------------------------------------------------|--------------------------|--------------------------------------------------|-----------------------------------|-------------------------|------------------------------------|-------------------------------|-------------------|-------------------------------------------------------|-----------------------------------|--------------------------------------------------------------|----------------------------------------|----------------------------------------------|
| <u>เหนาหลก (เขาระบบ</u><br>โครงการ                                                                                                    | <u>สอกจากระบบ</u> <u>เรานขอ</u><br>871003 โครงการพื้นห      | <u>มสองค์</u><br>ชุมชนท์ | <u>ารถตาง</u> ( <u>กตองงา</u><br>ประสบภัยน้ำท่วม | <u>น เทนามตอ</u> บ<br>เภาคกรุงเทพ | มกรรมการภา<br>ปริมณฑลแส | <u>พหางหวด (หนาม</u><br>นะตะวันออก | พอนุกรรมการไง                 | 1301115           |                                                       |                                   |                                                              |                                        |                                              |
| รหสาครงการแม่<br>งบประมาณที่ขอ                                                                                                    | 500,000.00                                                  |                          |                                                  |                                   |                         |                                    |                               |                   |                                                       |                                   |                                                              |                                        |                                              |
| งบประมาณอนุมัติ<br>วันที่อนุมัติ                                                                                                    | 500,000.00<br>04/11/2553                                    |                          |                                                  |                                   |                         |                                    |                               |                   |                                                       |                                   |                                                              |                                        |                                              |
| บันทึกความร่วมมือ<br>สนถานะปัจจุบัน                                                                                                    | ACTIVE                                                      |                          |                                                  |                                   |                         |                                    | v                             |                   |                                                       |                                   |                                                              |                                        |                                              |
| <ol> <li>1.ข้อมูลเบื้องต้น<sup>3</sup></li> <li>พ้อเซีร์มเวิม</li> </ol>                                                                   | <ul> <li>2.กิจกรรมโครง</li> <li>9 แขนอวรเมือว่อย</li> </ul> | การ*                     | 3.บันทึกควา:                                     | มร่วมมือ<br>11 มันเรือ            | 4.องค์กร<br>ข้อดวาม     | ผู้รับประโยชน์                     | 5.พื้นที่ดำเ<br>รว่วเพิ่ม งาม | นินงาน            | 6.มติการอนุ                                           | กรรมการ                           | 7.โครงกา                                                     | ารย่อย                                 | ามอสิทธิชาวิทั                               |
| อ.มะชูฮรบไงน์<br>14.การปิด/ยกเลิ<br>รหัสโครงการ<br>ชื่อโครงการ<br>เลขที่ความร่วมขีด                                                        |                                                             | 10.<br>71003<br>ครงกา    | พื้นฟูชุมชนที่ปร                                 | าา.บนพท<br>ระสบภัยน้ำท            | ับบความ<br>iวมภาคกรุง   | า2.เทศต มีการ<br>เทพปริมณฑลแล      | ละตะวันออก                    | 13.00             | 1136061301                                            | 14.716                            | or an com                                                    | 13.00                                  |                                              |
| <ul> <li>สำนวนเงินที่เหลือตัอ</li> <li>วันที่ปิดโครงการ*</li> <li>บันที่</li> <li>2</li> <li>Black</li> <li>ระบุส</li> <li>งไปใ</li> </ul> | 2. ในการคืนเงิ<br>ประมาณที่ ta                              | :00,000<br>นต้อ<br>p แะ  |                                                  | <sup>บาท</sup><br>่น<br>เจ่าย     |                         | บันทึกปิดโ                         | ครงการ                        | ]<br>เหล็<br>หรืา | ถ้ามีเงินค<br>งื้อ <b>0.00</b> 1<br>อยกเลิกโ <i>เ</i> | งเหลือศี<br>บาทถึงจ<br>จรงการ     | ใน ต้อง<br>งะทำกา<br>ได้                                     | ทำให้<br>เรปิด                         | ~<br>~                                       |

**รูปที่ 36** การปิดหรือยกเลิกโครงการ

| 8   | .ប័លប្រឹទ័ | บเงิน    | 9.us  | นการ       | รเบิกจ่าย                                        | 10.เอกสาร                                                                                                    | แนบ 11.1   | ้นทึกข้อความ          | 12.ຄືດຕາ:  | มการดำเนินงาน | 13.ขยายระย   | ปะเวลา 14.ศ  | าารปิด/ย | กเลิก     | 15.กำหนดสิทธิผู้               | ์ใช้     |
|-----|------------|----------|-------|------------|--------------------------------------------------|----------------------------------------------------------------------------------------------------|------------|-----------------------|------------|---------------|--------------|--------------|----------|-----------|--------------------------------|----------|
| 9.u | ผนการ      | ะเบิกจ่า | ย     |            |                                                  |                                                                                                    |            |                       |            |               |              |              |          |           |                                |          |
| No. | OPR        | กำหน     | ดเบิก | งวด<br>ที่ | กิจกรรม                                          | รายการ                                                                                                    | วันที่เบิก | วันที่อนุมัติ<br>จ่าย | วันที่จ่าย | งบประมาณ      | เมิกจ่าย     | คงเหลือ      | สถานะ    | Job.ID    | ผู้มีสิทธิแก้ไข                |          |
| 1.  |            |          |       | 0          |                                                  | งบสนับสนุน                                                                                                    |            |                       |            | 3,100,000.00  | 0.00         |              | AP       | 0         |                                |          |
| 2.  |            | 17/01/   | /2555 | 0          | [720001]<br>ยอดรวม<br>งบกิจกรรม<br>ยกมา<br>(RCP) | (สส.61/011<br>ลว. 10 ม.<br>ค.55) ขอ<br>อนมัติเบิก<br>จ่ายผ่าใช้<br>จ่ายในการ<br>จัดพิมพ์<br>หนังสือ"พลัง<br>ขุมชนท้อง<br>ถิ้น จัดการ<br>ภิยพิบัติอย่าง<br>ยังยิน" | 17/01/2555 | 17/01/2555            | 18/01/2555 | 0.00          | 131,610.00   |              | PD       | 0         | admin,kantinan,                |          |
| 3.  | Ø          |          |       | 0          | [720001]<br>ยอดรวม<br>งบกิจกรรม<br>ยกมา<br>(RCP) | (สข.33/222<br>ลว.26 ม.<br>ค.55) ขอ<br>อนุมัติค่าใช้<br>จ่าย จัด<br>สัมมนา"พลัง<br>ชุมชนห้อง<br>ถิ่น จัดการ<br>ภัยพิบัติอย่าง<br>ยังยืน"                           | 26/01/2555 |                       |            | 0.00          | 1,412,539.00 |              | RQ<br>1  | •<br>คลิก | admin,kantinan,<br>เพิ่มรายการ | <b>_</b> |
|     |            |          |       |            |                                                  |                                                                                                    |            |                       | Total      | 3,100,000.00  | 1,544,149.00 | 1,555,851.00 |          |           | V                              |          |
|     |            |          |       |            |                                                  |                                                                                                    |            |                       |            |               |              |              |          |           | <<เพิ่มรายก                    | 15>>     |

รูปที่ 37 การปรับคืนงบประมาณ

| 9.แผนการเบิกจ่าย        |             |                    |
|-------------------------|-------------|--------------------|
| รหัสอ้างอิง*            | 0           |                    |
| รหัสโครงการ*            | 720001      |                    |
| เลขที่ความร่วมมือ*      |             |                    |
| รหัสงบประมาณ*           | 150         |                    |
| กิจกรรม*                |             | *                  |
| งวดที่*                 | - 💙         |                    |
| แผนเบิกเงินงวดวันที่    |             |                    |
| รายการ*                 |             |                    |
| จำนวนเงิน*              | -0.00       |                    |
| เลขที่บัญชี             |             | ~                  |
| ชื่อบัญชี               |             |                    |
| ชื่อธนาคาร              |             | 1. เลอก "คน        |
| ธนาคารสาขา              |             | งบประมาณ" ที่ drop |
| เบิกงบประมาณจาก*        |             | down list          |
| เบิกชดเชยเงินยืม        |             |                    |
| รายการประเภท*           | ดีนงบประมาณ | ~                  |
| เลขที่บันทึกเบิกจ่าย    |             |                    |
| วันบันทึกเบิกจ่ายวันที่ |             |                    |
| สถานะ*                  | RF          | 2.กดบันทึก         |
|                         | บันทึก -    | พีบ ปิด            |

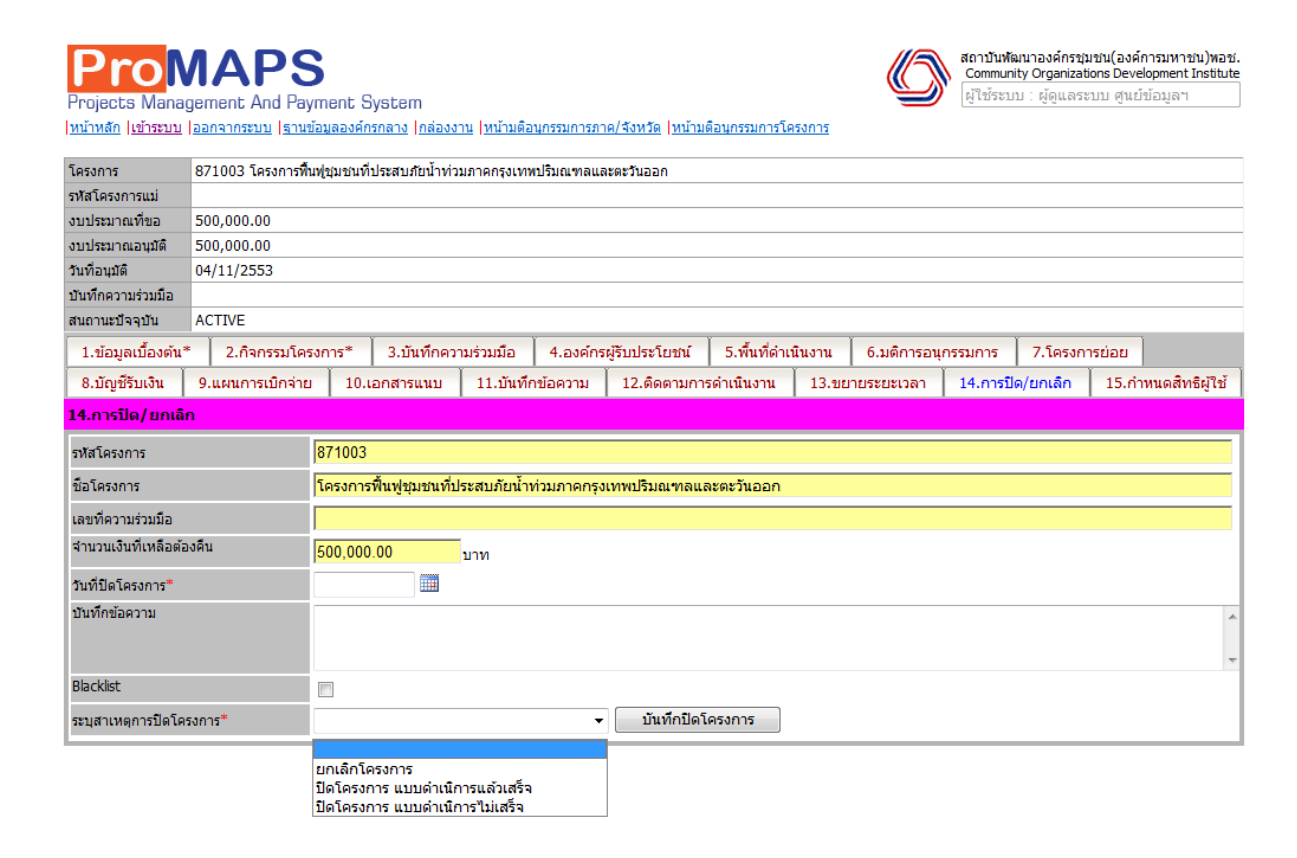

<u>รูปที่ **37**</u>

### <u>การกำหนดสิทธิผู้ใช้</u>

| Project                                                                                                    | ,s ivianag                                                                                                    | joinione Ana i ayinione                                                                                                    |                         |                     |                                                                                             |                                                                                                    |                                                                                                    |                    |                |                              |                  |                                 |        |             |
|----------------------------------------------------------------------------------------------------|----------------------------------------------------------------------------------------------------|----------------------------------------------------------------------------------------------------|-------------------------|---------------------|---------------------------------------------------------------------------------------------|----------------------------------------------------------------------------------------------------|----------------------------------------------------------------------------------------------------|--------------------|----------------|------------------------------|------------------|---------------------------------|--------|-------------|
| <u>หน้าหลัก</u>                                                                                                    | <u>เข้าระบบ</u>                                                                                                    | <u>ออกจากระบบ   ฐานข้อมูลอง</u>                                                                                                    | <u>ต์กรกลาง กล่องงา</u> | <u>าน หน้ามติอา</u> | <u>เกรรมการภ</u> า                                                                          | <u>าค/จังหวัด</u>                                                                                                    | <u>หน้ามดี</u>                                                                                               | <u>ใอนกรรมการโ</u> | ครงการ         |                              |                  |                                 |        |             |
| โครงการ                                                                                                    |                                                                                                    | 871003 โครงการพื้นฟุชุมชา                                                                                                    | นที่ประสบภัยน้ำท่ว:     | มภาคกรุงเทพ         | ปริมณฑลแส                                                                                   | ละตะวันออก                                                                                                    | ז                                                                                                    |                    |                |                              |                  |                                 |        |             |
| รหัสโครงก                                                                                                    | การแม่                                                                                                    |                                                                                                    |                         |                     |                                                                                             |                                                                                                    |                                                                                                    |                    |                |                              |                  |                                 |        |             |
| งบประมาส                                                                                                    | ณที่ขอ                                                                                                    | 500,000.00                                                                                                    |                         |                     |                                                                                             |                                                                                                    |                                                                                                    |                    |                |                              |                  |                                 |        |             |
| งบประมาย                                                                                                    | ຄ.อนุมัติ                                                                                                    | 500,000.00                                                                                                    |                         |                     |                                                                                             |                                                                                                    |                                                                                                    |                    |                |                              |                  |                                 |        |             |
| วนทอนุมต<br>มันที่ออาว                                                                                                    | ด<br>กมร่วมมือ                                                                                                    | 04/11/2553                                                                                                    |                         |                     |                                                                                             |                                                                                                    |                                                                                                    |                    |                |                              |                  |                                 |        |             |
| สนถานะบี                                                                                                    | ้จจบัน                                                                                                    | ACTIVE                                                                                                    |                         |                     |                                                                                             |                                                                                                    |                                                                                                    |                    |                |                              |                  |                                 |        |             |
| 1 1 1                                                                                                    | อเชื้อ เช้น*                                                                                                    | 2.กิจกรรมโครงการ*                                                                                                    | 3.บันทึกคาา             | เมร่วมมือ           | 4.องต์อร                                                                                    | เผ้รับประวั                                                                                                    | ยชน์                                                                                                    | 5.พื้นที่ด่า       | เนินงาน        | 6.มติการอบ                   | กรรมการ          | 7,10510                         | รย่อย  |             |
|                                                                                                    | a                                                                                                    | แผนอารเมืออ่าย 1                                                                                                    | 0 (20325)(11)           | 11 บับที่อ          | າ້ລຸດວານ                                                                                    | 12 ຄືດ                                                                                                    | ອງນອງ <u>5</u>                                                                                               |                    | 13 919129      | เระยะเวลว                    | 14 0051          |                                 | 15 ຄຳນ | 100         |
| เมผู เขแตะคะ                                                                                                    | 81192                                                                                                    |                                                                                                    | o.contra rota do        | 11.54000            |                                                                                             | 12.00                                                                                                    | 011231113                                                                                                    | on near the        | 13.0010        |                              | 14.0191          |                                 | 13.111 |             |
| การให้สิทลิ์ใส้                                                                                                    | ้งกาม                                                                                                    | อมูลโครงการ                                                                                                    |                         |                     |                                                                                             |                                                                                                    |                                                                                                    |                    |                | 1 1000                       | 3.5%             | å                               |        |             |
| , 10 01101111 0 U                                                                                                    |                                                                                                    | งฯ (admin)                                                                                                    |                         |                     | Alisa Ba                                                                                    | iramran                                                                                                    | (alisa)                                                                                                    |                    |                | <b>⊥.</b> เଖฃโ               | លេរាជស្ព         | <b>г</b> Л                      |        |             |
|                                                                                                    |                                                                                                    | ontira_k)                                                                                                    |                         |                     | Audit De Budaet                                                                             | ep (Audit)<br>กองเลขา•                                                                                                    | )<br>1 (buda                                                                                                 | et)                |                |                              |                  |                                 |        |             |
|                                                                                                    | /                                                                                                    | 3/                                                                                                    |                         |                     | Finace                                                                                      | าารเงินแล                                                                                                    | ะบัญชี (                                                                                                    | (finance)          |                |                              |                  |                                 |        |             |
|                                                                                                    |                                                                                                    |                                                                                                    |                         |                     | Sirilada                                                                                    | เครงการ (<br>Pumngai                                                                                                    | project<br>m (Siril                                                                                          | ()<br>ada)         |                |                              | -                |                                 |        |             |
| Continue T                                                                                                    | . X                                                                                                    |                                                                                                    |                         |                     |                                                                                             |                                                                                                    |                                                                                                    |                    |                |                              |                  |                                 |        |             |
|                                                                                                    | (ชี เ                                                                                                    | ลบผู้ใช้                                                                                                    |                         |                     |                                                                                             |                                                                                                    |                                                                                                    |                    |                |                              |                  |                                 |        |             |
| เพมดูเ                                                                                                    | 12                                                                                                    | ลบผู้ใช้                                                                                                    |                         |                     |                                                                                             |                                                                                                    |                                                                                                    |                    |                |                              |                  |                                 |        |             |
| สิทธิการเ                                                                                                    | เช เข้าถึงข้อมูล                                                                                                    | ลบผู้ใช่<br>ลโครงการ                                                                                                    |                         |                     |                                                                                             |                                                                                                    |                                                                                                    |                    |                |                              |                  |                                 |        |             |
| สิทธิการเ<br>รหัส                                                                                                    | เข้าถึงข้อมูล                                                                                                    | ลบผู้ใช่<br>ลโครงการ<br>เมนู                                                                                                    |                         | ગ                   | แก้ไข                                                                                       | เพิ่ม<br>รายการ                                                                                                    | ลบ<br>รายการ                                                                                                 |                    | <b>3</b> .กำหน | เดสิทธิ์โ                    | ดยคลิก           | <mark>. </mark> в               | มคอล้  | ์มน่        |
| สัทธิการเ<br><mark>รารัส</mark><br>3501                                                                                                    | เข เ<br>เข้าถึงข้อมูล<br>1.ข้อมูลเ1่                                                                                                    | ลบผู้ใช้<br>ลโครงการ<br>เมนุ<br>ป้องตัน*                                                                                                    |                         | Q                   | แก้ไข<br>เ√                                                                                 | เพิ่ม<br>รายการ<br>เ                                                                                                    | ลบ<br>รายการ<br>เ∕ี                                                                                          |                    | <b>3</b> .กำหน | เดสิทธิ์โ                    | ดยคลิก           | <mark>เช</mark> ตา              | มคอล้  | ์มป         |
| สิทธิการเ<br><b>รเ</b> งัส<br>3501<br>3507                                                                                                    | เข<br>เข้าถึงข้อมูล<br>1.ข้อมูลเป๋<br>2.กิจกรรม                                                                                                    | ลมผู้ใช้<br>สโครงการ<br>เมนู<br>ป้องต้น*<br>เโครงการ*                                                                                                    |                         | Q<br>V              | แก้ไข                                                                                       | เพิ่ม<br>รายการ<br>♥                                                                                                    | ลบ<br>รายการ<br>⊽<br>                                                                                        |                    | <b>3</b> .กำหน | เดสิทธิ์โ<br>ต้ <sub>ใ</sub> | ดยคลิก<br>องการใ | <mark>เ 🗹</mark> ตา<br>หัสิทธิ์ | มคอล้  | ์มน่        |
| เพมดูเ<br>สิทธิการเ<br><mark>รหัส</mark><br>3501<br>3507<br>3519                                                                                                    | เช<br>เข้าถึงข้อมูล<br>1.ข้อมูลเร่<br>2.กิจกรรม<br>3.บันทึกค                                                                                                    | ลบผู้ใช้<br>ถโครงการ<br>บ้องต้น*<br>บ้ครงการ*<br>เวามร่วมมือ                                                                                                    |                         | 9                   | แก้ไข ✓                                                                                     | เพิ่ม<br>รายการ<br>♥<br>♥                                                                                                    | ลบ<br>รายการ<br>♥<br>♥                                                                                       |                    | <b>3</b> .กำหน | เดสิทธิ์โ<br>ต้ <sub>ใ</sub> | ดยคลิก<br>องการใ | ∎ <b>⊠</b> ๓า<br>ห้สิทธิ์       | มคอล้  | ์มเ         |
| รมัญ<br>สิทธิการเ<br>รมัส<br>3501<br>3507<br>3519<br>3508                                                                                                    | เข<br>เข้าถึงข้อมูล<br>1.ข้อมูลเว<br>2.กิจกรรม<br>3.บันทึกค<br>4.องค์กรร                                                                                                    | ลมผู้ใช้<br>มิครงการ<br>ม้องต้น*<br>มัครงการ*<br>เวามร่วมมือ<br>ผู้รับประโยชน์                                                                                                    |                         |                     | <ul> <li>แก้ไข</li> <li>✓</li> <li>✓</li> <li>✓</li> <li>✓</li> <li>✓</li> <li>✓</li> </ul> | เพิ่ม<br>รายการ<br>♥<br>♥<br>♥                                                                                                    | ลบ<br>รายการ<br>♥<br>♥<br>♥                                                                                  |                    | <b>3</b> .กำหน | แดสิทธิ์โ<br>ต้เ             | ดยคลิก<br>องการใ | เ <b>⊠</b> ๓า<br>ห้สิทธิ์       | มคอล้  | ์มเ         |
| รมัญ<br>สิทธิการเ<br><mark>รารัส</mark><br>3501<br>3507<br>3519<br>3508<br>3512                                                                                                    | เช<br>เข้าถึงข้อมูล<br>1.ข้อมูลเป<br>2.กิจกรรม<br>3.บันทึกค<br>4.องค์กระ<br>5.หันที่ดำ                                                                                                    | ลมผู้ใช้<br>มโครงการ<br>มื้องดัน*<br>มโครงการ*<br>เวามร่วมมือ<br>ผู้รับประโยชน์<br>เนินงาน                                                                                                    |                         |                     | <mark>แก้ไข</mark>                                                                          | <mark>เทิ่ม</mark><br>รายการ<br>V<br>V<br>V                                                                                                    | ลบ<br>รายการ<br>♥<br>♥<br>♥                                                                                  |                    | <b>3</b> .กำหน | เดสิทธิ์โ<br>ต้เ             | ดยคลิก<br>องการใ | ชัลิทธิ์                        | มคอล้  | โมป         |
| รงมัญ<br>สิทธิการเ<br>รงรัส<br>3501<br>3507<br>3519<br>3508<br>3512<br>3518                                                                                                    | เช<br>เข้าถึงข้อมูล<br>1.ข้อมูลเว้<br>2.กิจกรรม<br>3.บันทักค<br>4.องค์กระ<br>5.พื้นที่ค่า<br>6.มติการะ                                                                                                    | ลมผู้ใช้<br>ลโครงการ<br>มีองดัน*<br>เโครงการ*<br>เว็ทร่วมมือ<br>ผู้รับประโยชน์<br>เน็นงาน<br>อนุกรรมการ                                                                                                    |                         |                     | แก้ไข<br>♥<br>♥<br>♥<br>♥<br>♥<br>♥<br>♥<br>♥<br>♥<br>♥<br>♥<br>♥<br>♥                      | <ul> <li>เพิ่ม</li> <li>รายการ</li> <li>✓</li> <li>✓</li></ul> | ลบ<br>รายการ<br>♥<br>♥<br>♥<br>♥                                                                             |                    | 3.กำหน         | เดสิทธิ์โ<br>ต้เ             | ดยคลิก<br>องการใ | เ <b>⊠</b> ตา<br>ห้สิทธิ์       | มคอล้  | <i>์</i> มเ |
| รงรัญ<br>สิทธิการเ<br>วรารัส<br>วราย<br>วราย<br>วราย<br>วราย<br>วราย<br>วราย<br>วราย                                                                                                    | เช<br>เข้าถึงข้อมูล<br>1.ข้อมูลเว่<br>2.กิจกรรม<br>3.บันทึกค<br>4.องศ์กระ<br>5.พื้นที่ศา<br>6.มติการะ<br>7.โครงกา                                                                                                    | ลมผู้ใช้<br>ลโครงการ                                                                                                    |                         |                     | <mark>แก้ไข</mark>                                                                          | <mark>เท้ม</mark><br>รายการ<br>V<br>V<br>V                                                                                                    | ลบ<br>รายการ<br>7<br>7<br>7<br>7<br>7<br>7<br>7<br>7<br>7<br>7                                               |                    | <b>3</b> .กำหน | แคสิทธิ์โ<br>ต้า             | ดยคลิก<br>องการใ | เ <b>⊠</b> ตา<br>หัสิทธิ์       | มคอล้  |             |
| สพธิการเ<br>รงรัส<br>3501<br>3507<br>3519<br>3508<br>3512<br>3518<br>3521<br>3502                                                                                                    | เข<br>เข้าถึงข้อมูล<br>1.ข้อมูลเว้<br>2.กิจกรรม<br>3.บันทึกค<br>4.องค์กระ<br>5.หื้นที่สา<br>6.มติการะ<br>7.โครงกา<br>8.บัญชีรับ                                                                                                    | ลมผู้ใช้<br>ลโครงการ                                                                                                    |                         |                     | unil3  ・ ・ ・ ・ ・ ・ ・ ・ ・ ・ ・ ・ ・ ・ ・ ・ ・ ・                                                  | <mark>เพิ่ม</mark><br>รายการ<br>V<br>V<br>V<br>V                                                                                                    | ลม<br>รายการ<br>7<br>7<br>7<br>7<br>7<br>7<br>7<br>7<br>7<br>7<br>7<br>7<br>7<br>7<br>7                      |                    | 3.กำหน         | เดสิทธิ์โ<br>ต้า             | ดยคลิก<br>องการใ | เปิ ๓า<br>หัสิทธิ์              | มคอล้  |             |
| สิทธิการเ<br>รงรัส<br>3501<br>3507<br>3519<br>3508<br>3512<br>3518<br>3521<br>3502<br>3510                                                                                                    | เชา<br>เข้าถึงข้อมูล<br>1.ข้อมูลเป๋<br>2.กิจกรรม<br>3.บันทัศค<br>4.องค์กรุ<br>5.พื้นที่ศา<br>6.มติการะ<br>7.โครงกา<br>8.บัญชีริ1<br>9.แผนกาะ                                                                                                    | ลมผู้ใช้<br>สโครงการ                                                                                                    |                         |                     |                                                                                             | <mark>เพิ่ม</mark><br>รายการ<br>V<br>V<br>V<br>V<br>V<br>V                                                                                                    | ลบ<br>รายการ<br>♥<br>♥<br>♥<br>♥<br>♥<br>♥<br>♥                                                              |                    | 3.กำหน         | แดสิทธิ์โ<br>ต้า             | ดยคลิก<br>องการใ | ิ <b>⊠</b> <sub>ตา</sub>        | มคอล้  | <i>โ</i> มน |
| สิทธิการเ<br>รงรัส<br>3501<br>3507<br>3519<br>3508<br>3512<br>3518<br>3521<br>3502<br>3510<br>3510<br>3517                                                                                                    | เข<br>เข้าถึงข้อมูลเ<br>1.ข้อมูลเ<br>2.กิจกรรม<br>3.บันทึกค<br>4.องค์กระ<br>5.หื่นที่สา<br>6.มติการะ<br>7.โครงกา<br>8.บัญชีริ1<br>9.แผนการ<br>10.เอกสา                                                                                                    | ลมผู้ใช้<br>สโครงการ<br>มีองดัน*<br>มโครงการ*<br>เรามร่วมมือ<br>เงิมงาน<br>เงิมงาน<br>อนุกรรมการ<br>เรย่อย<br>มเงิน<br>รเบิกจ่าย<br>เรแบบ                                                                                                    |                         |                     |                                                                                             | <mark>เห็ม</mark><br>รายการ<br>V<br>V<br>V<br>V<br>V<br>V<br>V<br>V<br>V<br>V<br>V                                                                                                    | ลม<br>รายการ<br>(V)<br>(V)<br>(V)<br>(V)<br>(V)<br>(V)<br>(V)<br>(V)<br>(V)<br>(V)                           |                    | 3.กำหน         | เดสิทธิ์โ<br>ต้เ             | ดยคลิก<br>องการใ | ที่ 1 ตา<br>หัสิทธิ์            | มคอล้  | โมเ         |
| สิทธิการเ<br>รงรัส<br>3501<br>3507<br>3519<br>3508<br>3512<br>3518<br>3521<br>3502<br>3510<br>3517<br>3520                                                                                                    | เช<br>เข้าถึงข้อมูลเ<br>1.ข้อมูลเ<br>2.กิจกรรม<br>3.บันทึกค<br>4.องค์กระ<br>5.หื่นที่ค่า<br>5.หืนที่ค่า<br>5.หนที่ค่า<br>5.หนที่ค่า<br>5.หนที่ค่า<br>8.บัญชีรบ<br>9.แผนกาะ<br>10.เอกสา<br>11.บันทึก                                                                                                    | ลมผู้ใช้<br>มิโครงการ<br>มีองดัน*<br>เว็บงร่วมมือ<br>เริ่มประโยชน์<br>เน้นงาน<br>เน้นงาน<br>อนุกรรมการ<br>เรย่อย<br>มเงิน<br>เมินจาน<br>เรนิกจ่าย<br>เรนบา<br>เช่นบ                                                                                                    |                         |                     |                                                                                             | <mark>เห็ม</mark><br>รายการ<br>V<br>V<br>V<br>V<br>V<br>V<br>V<br>V<br>V<br>V<br>V                                                                                                    | ан<br>519лл<br>У<br>У<br>У<br>У<br>У<br>У<br>У<br>У<br>У<br>У<br>У<br>У                                      |                    | 3.กำหน         | เดสิทธิ์โ<br>ต้ง             | ดยคลิก<br>องการใ | <b>เ ⊡</b> <sub>ตา</sub>        | มคอล้  | โมเ         |
| สิทธิการเ           สิทธิการเ           3501           3501           3507           3519           3508           3512           3518           3521           3502           3510           3510           3517           3520           3511                                                                                                    | เข้<br>เข้าถึงข้อมูลเป้<br>2.กิจกรรม<br>3.บันทึกค<br>4.องค์กระ<br>5.หื่นที่ค่า<br>6.มติการะ<br>7.โครงกา<br>8.บัญชีรบ<br>9.แผนกา<br>10.เอกสา<br>11.บันทึก<br>12.ติดตาว                                                                                                    | ลมผู้ใช้<br>ลโครงการ<br>มืองดัน*<br>เว็ครงการ*<br>เวามร่วมมือ<br>เริ่มงาน<br>เริ่มงาน |                         |                     |                                                                                             | <mark>เพิ่ม</mark><br>รายการ<br>V<br>V<br>V<br>V<br>V<br>V<br>V                                                                                                    | au<br>5121015<br>7<br>7<br>7<br>7<br>7<br>7<br>7<br>7<br>7<br>7<br>7<br>7<br>7<br>7<br>7<br>7<br>7<br>7<br>7 |                    | 3.กำหน         | เดสิทธิ์โ<br>ต้เ             | ดยคลิก<br>องการใ | <b>เ ⊡</b> <sub>ตา</sub>        | มคอล้  | โมเ         |
| สิทธิการเ           สัทธิการเ           3501           3501           3507           3519           3508           3512           3518           3521           3502           3510           3510           3517           3520           3511           3513                                                                                                    | เช เข้าถึงข่อมูล<br>เข้าถึงข่อมูล<br>1.ข้อมูลเป<br>2.กิจกรรม<br>3.บันทึกค<br>4.องค์กระ<br>5.หื่นที่ค่า<br>6.มดิการะ<br>7.โครงกา<br>8.บัญชีรา<br>9.แผนกา<br>10.เอกสา<br>11.บันทึก<br>12.ดิตตาม<br>13.ขยาย:                                                                                                    | ลมผู้ใช้           อโครงการ           เมนู           ป้องต้น*           เโครงการ*           เวิมร่วมมือ           เริมประโยชน์           เฉินงาน           อนุกรรมการ           เรย่อย           มเงิน           รเม็กจ่าย           เงินงบ           เช่นอุปสาย           เช่นมม           เช่นงาน           เช่นงาน           ระยะเวลา                                                                                                    |                         |                     |                                                                                             | <mark>เท้ม</mark><br>รายการ<br>V<br>V<br>V<br>V<br>V<br>V<br>V<br>V<br>V<br>V<br>V<br>V<br>V                                                                                                    | au<br>518015<br>7<br>7<br>7<br>7<br>7<br>7<br>7<br>7<br>7<br>7<br>7<br>7<br>7<br>7<br>7<br>7<br>7<br>7<br>7  |                    | 3.กำหน         | เดสิทธิ์โ<br>ต้า             | ดยคลิก<br>องการใ | ม 🗹 <sub>ตา</sub><br>หัสิทธิ์   | มคอล้  | ໂมเ         |
| <ul> <li>สิทธิการเ</li> <li>รงรัส</li> <li>3501</li> <li>3507</li> <li>3519</li> <li>3519</li> <li>3512</li> <li>3512</li> <li>3514</li> </ul> | <ul> <li>เข้าถึงข้อมูลเป</li> <li>เข้าถึงข้อมูลเป</li> <li>เข้าถึงข้อมูลเป</li> <li>เข้ามูลเป</li> <li>เข้ามูลเ</li> <li>เข้ามูลเ</li> <li>เข้ามูลเ<td>ลมผู้ใช้           เมนู           มิองคัน*           เป็องคัน*           เรื่ครงการ*           เรื่ครงการ*           เรื่อย           เห็นงาน           อนุกรรมการ           เรื่อย           เริ่ม           เป็นจ่าย           เริ่ม           เป็นจ่าย           เป็นจาม           เริ่ม           ระบะบาม           มการศำเนินงาน           ระยะเวลา           ล/ยกเล็ก</td><td></td><td></td><td></td><td><mark>เห็ม</mark><br/>รายการ<br/>V<br/>V<br/>V<br/>V<br/>V<br/>V<br/>V<br/>V<br/>V<br/>V<br/>V<br/>V<br/>V</td><td>au<br/>5180115<br/>7<br/>7<br/>7<br/>7<br/>7<br/>7<br/>7<br/>7<br/>7<br/>7<br/>7<br/>7<br/>7<br/>7<br/>7<br/>7<br/>7<br/>7</td><td></td><td>3.กำหน</td><td>เดสิทธิ์โ<br/>ต้<b>ก</b></td><td>ดยคลิก<br/>องการใ</td><td>ม 🗹 <sub>ตา</sub></td><td>มคอล้</td><td></td></li></ul> | ลมผู้ใช้           เมนู           มิองคัน*           เป็องคัน*           เรื่ครงการ*           เรื่ครงการ*           เรื่อย           เห็นงาน           อนุกรรมการ           เรื่อย           เริ่ม           เป็นจ่าย           เริ่ม           เป็นจ่าย           เป็นจาม           เริ่ม           ระบะบาม           มการศำเนินงาน           ระยะเวลา           ล/ยกเล็ก                                                                                                    |                         |                     |                                                                                             | <mark>เห็ม</mark><br>รายการ<br>V<br>V<br>V<br>V<br>V<br>V<br>V<br>V<br>V<br>V<br>V<br>V<br>V                                                                                                    | au<br>5180115<br>7<br>7<br>7<br>7<br>7<br>7<br>7<br>7<br>7<br>7<br>7<br>7<br>7<br>7<br>7<br>7<br>7<br>7      |                    | 3.กำหน         | เดสิทธิ์โ<br>ต้ <b>ก</b>     | ดยคลิก<br>องการใ | ม 🗹 <sub>ตา</sub>               | มคอล้  |             |

**รูปที่ 38**แสดงการกำหนดสิทธิ์